#### ■URLリストを確認する

リソースのURLで作成されたリンクの状態をまとめて確認します。

| 1. | 画面上部メニュ | ータブの | 「ダッシュ | ボード」 | をクリック | L. | ダッシ | ュボー | ドを表示 |
|----|---------|------|-------|------|-------|----|-----|-----|------|
|----|---------|------|-------|------|-------|----|-----|-----|------|

| x f 🗄 🛛  |                                                      |
|----------|------------------------------------------------------|
| ×        | Home ダッシュボード マイコース どこで学ぶ? → 何を学ぶ? → 楽しみながら学ぶ → さらに → |
| ∨ 一般     |                                                      |
| アナウンスメント |                                                      |
| > トピック1  | テストコース1                                              |
| ✓ トピック 2 | コース 設定 参加者 評定 レポート さらに >                             |
| テストページ   |                                                      |
| > トピック3  |                                                      |
| ✔ 研究紹介   | > 一般 すべてを折りたたむ                                       |
| ✓ トピック 5 |                                                      |
| ▶ トピック6  | <ul> <li>▶ ドビック1</li> </ul>                          |
|          |                                                      |
|          |                                                      |

### 2. 画面右にある「ブロックドロワを開く」タブをクリックして「ブロックドロワ」を開きます。

| x f 🔠 0                                                                                                    |                                                                                              |                                                                                                    |                                         |                    |         | <u>م</u>  |       |
|----------------------------------------------------------------------------------------------------|----------------------------------------------------------------------------------------------|----------------------------------------------------------------------------------------------------|-----------------------------------------|--------------------|---------|-----------|-------|
| 北海道大学のLASBOS                                                                                                    | Home                                                                                         | ダッシュボード                                                                                                    | マイコース                                   | どこで学ぶ? 🗸           | 何を学ぶ? 🗸 | 楽しみながら学ぶ、 | さらに 🗸 |
| ダッシュボード                                                                                                    |                                                                                              |                                                                                                    |                                         |                    |         |           | <     |
| <カテゴリから探す search by category>                                                                                                    |                                                                                              |                                                                                                    |                                         |                    |         |           |       |
| バランスドオーシヤンへようこそ<br>一般 general 授業 course 海洋学 oceanography<br>人文科学/社会科学 humanities/social science 手法を学<br>一般向け for the public<br>(一般向け) LASBOS Moodleの活用方法<br>パランスドオーシャンについて about Balance de<br>About Balance de Ocean (English)<br>学生向け for students<br>(学生向け) LASBOS Moodleの活用方法<br>魚の行動学<br>行動生態学入門 : ヤドカリのオスはどのような情報<br>パランスドオーシャンについて about Balance de<br>About Balance de Ocean (English)<br>Introduction to behavioral ecology: What informatio<br>海洋環境学 Marine Environmental Science (学部専<br>副訂正Introduction to behavioral ecology: What informatio | 生物学 bi<br>ぶ learn tec<br>Ocean<br>を利用して<br>Ocean<br>n do male h<br>門)の授業<br>編<br>ation do ma | ology 化学 chem<br>hniques<br>、配偶行動をおこな<br>ermit crabs use for m<br>習介コース<br>ale Paguroidea use fo<br>introduction course | istry 物理学<br>うか?<br>ating?<br>r mating? | /工学 physics/engine | eering  |           |       |

## 3. ブロックドロワ内下部のURLリストを表示をクリック

| x f 🛗 🛛                                                                                                    | ф Ф 🖮 •                                                                                                    |
|----------------------------------------------------------------------------------------------------|----------------------------------------------------------------------------------------------------|
| <b>北海道大学のLASBOS</b> Home ダッシュボード マイコース どこで学ぶ?→ 何を学                                                                                                    | ×                                                                                                    |
| ダッシュボード                                                                                                    | 成分分析 component analysis 授愛 course<br>教員问け for faculty 新老<br>学養学 nutrition science 学業演成分 nutrient<br>植物 plant 標本 気気変化 climate change<br>海洋化学 海形化学 chemical occenoraraby |
| <カテゴリから探す search by category>                                                                                                    | 海洋学 oceanography<br>海洋学インデックス oceanography index<br>海洋物理学 physical oceanography                                                                                        |
| バランスドオーシャンへようこそ                                                                                                    | 海洋生物学 ocean biology<br>海洋観測の手法 techniques for oceanographic<br>observation<br>海洋計測 oceanographic measurement 新築                                                        |
| 一般 general     授業 course     海洋学 oceanography     生物学 biology     化学 chemistry       物理学/工学 physics/engineering     人文科学/社会科学 humanities/social science     手法を学ぶ learn techniques                                                                                  | 海湖如 迷湖都绿 漸等相動物 invertebrate<br>物理学 physics 物質循環 geochemical cycle<br>生態学 ecology 生物多样性 biodiversity<br>生物学 biology 生理学 physiology                                      |
| 一般向け for the public<br>・ (一般向け)LASBOS Moodleの活用方法<br>・ パランスドオーシャンについて about Balance de Ocean<br>・ About Balance de Ocean (English)                                                                                                    | 発生学 embryology<br>発生工学 developmental engineering 紅藻<br>組織紹介 about organization 行動学 ethology<br>講義 lecture 野外実習 field training 魚類                                       |
| 学生向け for students<br>・ (学生向け)LASBOS Moodleの活用方法<br>・ 魚の行動学<br>・ 行動生態学入門:ヤドカリのオスはどのような情報を利用して、配偶行動をおこなうか?                                                                                                    |                                                                                                    |
| <ul> <li>ノ(ランスドオーシャン(こついて about Balance de Ocean</li> <li>About Balance de Ocean (English)</li> <li>Introduction to behavioral ecology: What information do male hermit crabs use for mating?</li> <li>海洋環境学 Marine Environmental Science (学部専門)の授業紹介コース</li> </ul> | (水) 海洋資源科学科 Dept of Applied Marine<br>Science<br>(水) 資源機能化学科 Dept of Marine Bioresources<br>Chemistry                                                                  |
| • 訂正Introduction to behavioral ecology: What information do male Paguroidea use for mating? • Marine Environmental Science (undergraduate specialty) class introduction course 教員向け for faculty                                                                     | 80件の最も人気のあるタヴを表示中                                                                                                    |
| <ul> <li>(教員向け) LASBOS Moodle マニュアル</li> <li>LASBOS Moodleの音作権処理</li> <li>LASBOS Moodle説明会・講習会</li> <li>(教員向け) LASBOS Moodleの活用方法</li> </ul>                                                                                                    | プライベートファイル<br>利用できるファイルはありません。                                                                                                    |
| <ul> <li>オンライン授業の情報交換の場</li> <li>(インデックスコース) LASBOS Moodleの使い方(教員向け)</li> <li>/「ランスドオーシャンについて about Balance de Ocean</li> <li>About Balance de Ocean (English)</li> </ul>                                                                                           | プライベートファイルを管理する                                                                                                    |
| <ul> <li>No.221LASBOS Moodleの著作権処理(英訳ファイル有)</li> <li>テストコース1</li> <li>動画ありコース courses with video</li> </ul>                                                                                                    | バランスドオーシャンURLリ<br>ンク一覧                                                                                                    |
| <ul> <li>北海道恵山沖ブランクトン調査【調査動画】 Plankton Survey off Esan, Hokkaido.</li> <li>大森浜でのビーチコーミング【博物館実習】</li> <li>北海道大学総合博物館水産科学館「学術標本と水産科学の世界」(水産科学館紹介2017年)</li> </ul>                                                                                                    | URLリストを表示                                                                                                    |

# 4. リンクを確認したいコース名やリンクの名前を「キーワード」欄に入力し、「検索」をクリック

| x f 🗄 🛛                       |                                                                                |                                                                  |                                | 4 Ω ₩ •       |
|-------------------------------|--------------------------------------------------------------------------------|------------------------------------------------------------------|--------------------------------|---------------|
| 北海道大学のLASBOS                  | Home                                                                           | ダッシュボード マイコース どこで学ぶ?                                             | ▼ 何を学ぶ? ▼ 楽しみながら学,             | ぶ~ さらに~       |
| URLリスト                        |                                                                                |                                                                  |                                |               |
| キーワード                         | <b>検索</b><br>1 2 3 4                                                           | 5 6 7 8 9 10 155 »                                               |                                |               |
| リンクがあるコース名                    | リンクの名前                                                                         | リンク先URL                                                          | リンク先の種類                        | 学生<br>に表<br>示 |
| (教員向け) LASBOS<br>Moodle マニュアル | moodle の YouTube チャンネル                                                         | https://www.youtube.com/user/moodlehq                            | 外部サイト                          | され<br>る       |
| (教員向け) LASBOS<br>Moodle マニュアル | MoodleDocs                                                                     | https://docs.moodle.org/401/en/Main_page                         | 外部サイト                          | され<br>る       |
| (教員向け) LASBOS<br>Moodle マニュアル | 説明会・講習会                                                                        | https://repun-<br>app.fish.hokudai.ac.jp/course/view.php?id=388  | コース「LASBOS Moodle 説明会・講<br>習会」 | され<br>る       |
| (教員向け) LASBOS<br>Moodle マニュアル | English                                                                        | https://repun-<br>app.fish.hokudai.ac.jp/course/view.php?id=1757 | 存在しないコース                       | され<br>ない      |
| (教員向け) LASBOS<br>Moodle マニュアル | 著作権処理についてはこちら                                                                  | https://repun-<br>app.fish.hokudai.ac.jp/course/view.php?id=221  | コース「LASBOS Moodleの著作権処<br>理」   | され<br>る       |
| 魚類分類学                         | [Open Access] Kawai, 2013, Zootaxa                                             | http://dx.doi.org/10.11646/zootaxa.3635.4.5                      | 外部サイト                          | され<br>る       |
| 魚類分類学                         | [Open Access] Imamura & Amaoka,<br>1994, Japanese Journal of<br>IchthyologyURL | https://doi.org/10.11369/jji1950.41.173                          | 外部サイト                          | ಕಗ<br>ನ       |
| 魚類分類学                         | クジラの新種発見の例はこちら                                                                 | https://repun-<br>app.fish.hokudai.ac.jp/course/view.php?id=588  | コース「新種クロツチクジラ」                 | され<br>る       |
| 魚類分類学                         | English                                                                        | https://repun-<br>app.fish.hokudai.ac.jp/course/view.php?id=169  | コース「Fish taxonomy」             | され<br>る       |

## 3. 検索結果からリンクを確認

| +_ <b>D_</b> K                            | 1. J. J. J. J. J. J. J. J. J. J. J. J. J.                       |                                                                 |                                                                                                   |               |
|-------------------------------------------|-----------------------------------------------------------------|-----------------------------------------------------------------|---------------------------------------------------------------------------------------------------|---------------|
|                                           | タルス検索                                                           |                                                                 |                                                                                                   |               |
| リンクがあるコース名                                | リンクの名前                                                          | 1 2 3 »<br>リンク先URL                                              | リンク先の種類                                                                                           | 学生<br>に表<br>示 |
| 有用紅藻類における生殖機<br>構に関する研究                   | 紅藻ダルスのミトコンドリアゲ<br>ノムおよび葉緑体ゲノム解析と<br>健康機能性                       | https://repun-app.fish.hokudai.ac.jp/course/view.php?<br>id=93  | コース「紅葉ダルスのミトコンドリ<br>アゲノムおよび葉緑体ゲノム解析と<br>健康機能性」                                                    | され<br>る       |
| 紅藻ダルスのミトコンドリ<br>アゲノムおよび葉緑体ゲノ<br>ム解析と健康機能性 | [Open Access] Kumagai et al.,<br>2019, Marine Drugs             | https://doi.org/10.3390/md17030190                              | 外部サイト                                                                                             | され<br>る       |
| 紅藻ダルスのミトコンドリ<br>アゲノムおよび葉緑体ゲノ<br>ム解析と健康機能性 | [Open Access] Kumagai et al.,<br>2019, Marine Drugs             | https://doi.org/10.3390/md17030190                              | 外部サイト                                                                                             | され<br>る       |
| 紅藻ダルスのミトコンドリ<br>アゲノムおよび葉緑体ゲノ<br>ム解析と健康機能性 | [Open Access] Kumagai et al.,<br>2019, Mitochondrial DNA Part B | https://doi.org/10.1080/23802359.2019.1668733                   | 外部サイト                                                                                             | され<br>る       |
| 紅藻ダルスのミトコンドリ<br>アゲノムおよび葉緑体ゲノ<br>ム解析と健康機能性 | 紅藻からオリゴ糖調製法の開発                                                  | https://repun-app.fish.hokudai.ac.jp/course/view.php?<br>id=94  | コース「低利用資源・紅藻から新た<br>なオリゴ糖調製法の開発」                                                                  | され<br>る       |
| 紅藻ダルスのミトコンドリ<br>アゲノムおよび葉緑体ゲノ<br>ム解析と健康機能性 | 紅藻中の健康機能成分                                                      | https://repun-app.fish.hokudai.ac.jp/course/view.php?<br>id=95  | コース「低利用資源・紅藻中の健康<br>機能成分の探索」                                                                      | され<br>る       |
| 紅藻ダルスのミトコンドリ<br>アゲノムおよび葉緑体ゲノ<br>ム解析と健康機能性 | English                                                         | https://repun-app.fish.hokudai.ac.jp/course/view.php?<br>id=187 | コース「Genome analysis of<br>mitochondria and chloroplast from<br>red alga dulse and the relation of | され<br>る       |